## **TUTORIAL DE SUBMISSÃO DE TRABALHOS 16º CONEX**

Após realizada sua inscrição e seu pagamento confirmado realize a submissão do seu trabalho. (Caso ainda não tenha realizado sua inscrição acesse o tutorial clicando aqui.)

- 1. Acesse o site do evento: http://sites.uepg.br/conex/
- 2. Clique em "SUBMISSÃO DE TRABALHOS"

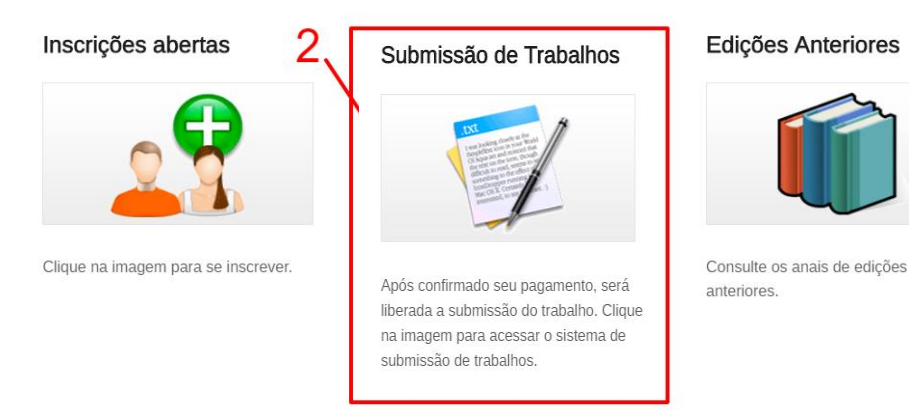

3. Leia as orientações de inscrição e clique em "CLIQUE AQUI PARA ACESSAR O SISTEMA DE SUBMISSÃO"

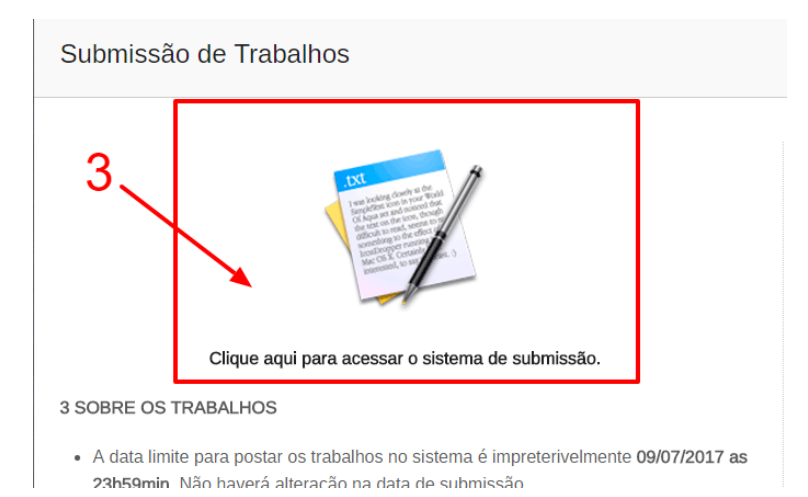

4. Realize o LOGIN com os dados **previamente** cadastrados CPF e SENHA.

| *Conex 16° Conex                                     |
|------------------------------------------------------|
| Por favor, utilize seu CPF e sua senha:              |
| Documento estrangeiro                                |
| CPF                                                  |
| Senha                                                |
| Lembre-me Login                                      |
| Esqueceu sua senha?<br>Cadastrar                     |
| Está com dificuldades para acessar? Entre em contato |

5. Após realizado o LOGIN, clique em SUBMETER O TRABALHO. Essa opção só estará disponível **APÓS** a confirmação de pagamento.

| 15 Conex            | ≡                   |    |          |                   |           | 4                 |  |  |
|---------------------|---------------------|----|----------|-------------------|-----------|-------------------|--|--|
| Congressista        | 15 Conex Inscrições |    |          |                   |           |                   |  |  |
| 🞓 Minhas Inscrições | Meus ingressos      |    |          |                   |           |                   |  |  |
| I Trabalhos         | Lista               |    |          |                   | 5         |                   |  |  |
| 🛗 Atividades        |                     |    |          |                   |           |                   |  |  |
|                     | Ingresso            | 17 | Valor ↓↑ | Data de inscrição | 11 Status | ↓↑ Opçoes         |  |  |
| Certificados        | Apresentador        |    | 60.00    | 01/06/2017 18:32  | Pago      | Submeter trabalho |  |  |

6. Na tela de submissão preencha os dados solicitados e então clique em SALVAR.

| Novo trabalho Ges | tão de trabalhos                             |                               |         | 15 Conex > Trabalho    | s > Novo trabalho |
|-------------------|----------------------------------------------|-------------------------------|---------|------------------------|-------------------|
| +Novo trabalho    |                                              |                               |         |                        |                   |
| Inscrição*        | 2 - Apresentador                             | ¥                             |         |                        |                   |
| Área Temática*    | Comunicação                                  | Ŧ                             |         |                        |                   |
| Modalidade*       | Apresentação Oral<br>* Regulamento Apresenta | ▼<br>ação Oral                |         |                        |                   |
| Título*           |                                              |                               |         |                        |                   |
| Autor(es)*        |                                              |                               |         |                        |                   |
|                   | Nome*                                        | CONEX TESTE                   | CPF*    | 426.235.409-18         |                   |
|                   | Filiação*                                    | Filiação (ex: UEPG, UEM, USP) | E-mail* | conexteste@getapet.net |                   |
|                   | Apresentador*                                | Não                           | v       |                        |                   |
|                   |                                              |                               |         |                        |                   |
|                   | + Adicionar campos de                        | e autor                       |         |                        |                   |
|                   |                                              |                               |         |                        |                   |

- 7. Após realizada a submissão, todos os autores cadastrados receberão um e-mail de confirmação.
- 8. Todas as interações de avaliação e correção serão realizadas via sistema e notificadas via e-mail, esteja sempre atento.

Dúvidas entre em contato através do e-mail <u>siteconex@uepg.br</u>